# **iBeamWorx** User Manual

# I. Introduction.

This manual will introduce you to the ADC iBeamWorx configuration software. Using the iBeamWorx configuration software, you can set the sensitivity, pulse width, and record intensity of the unit.

THIS SPACE INTENTIONALLY LEFT BLANK

| iBeamWorx Lite                                                    |                                      |                    |
|-------------------------------------------------------------------|--------------------------------------|--------------------|
| Message Center                                                    | Standard Settings for ADC            |                    |
| Ready. Click "Scan Receiver Units" to begin.                      | Applications                         |                    |
| Configuration                                                     | Receiver Units                       |                    |
| Inertia                                                           |                                      |                    |
|                                                                   | 3                                    |                    |
|                                                                   |                                      |                    |
| Threshold                                                         |                                      |                    |
|                                                                   | , 50                                 |                    |
| Default Sensitivity Near Default Sensitivity Standard Default Sen | sitivity Far                         |                    |
|                                                                   | ,                                    |                    |
| Pulse Length (microseconds)                                       |                                      |                    |
|                                                                   | 510                                  |                    |
| Dead Time (microseconds)                                          |                                      |                    |
|                                                                   | 4845                                 |                    |
|                                                                   |                                      |                    |
| Default Time Settings                                             |                                      |                    |
| Configuration settings are not stored to the iBeam Receiver until | Lthe Send                            |                    |
| Configuration button is cicked and download completes succe       | essfully.                            |                    |
|                                                                   |                                      |                    |
| Configure Settings                                                | nd Configuration Scan Receiver Units | Stop Scanning Rece |
|                                                                   |                                      |                    |
|                                                                   |                                      |                    |
|                                                                   |                                      |                    |
| viath Adjustment                                                  |                                      |                    |

The pulse width is the length of time the output will remain "active" after being triggered. The rising pulse (active high) output will transition from low to high upon being triggered, and then remain high for the selected period of time. The falling pulse (active low) output will transition from high to low upon being triggered, and then remain low for the selected period of time, known as the Dead Time.

The proper pulse width setting is only a function of the speed-measuring equipment (chronograph) that is being used. 'Slower' chronographs or DAQ units may require longer pulses in order to function properly. In cases where the chronograph is the ADC VelociGraph, the pulse width should be set to a 510 microseconds.

## II. Requirements

- Microsoft Windows 7/10/11
- Microsoft MSVC Runtime 2010 (included with installer)
- VG03 Programming Cable.
- A PC with a USB-A Port

# III. Cable Connections.

## 2325-422 Programming Cable/ USB Converter.

The programming cable consists of an M8 Socket on one end and a RS422/USB converter on the other. Explanation of the cable is as follows:

| Screw Terminal | RS 485 | RS422 | Sensor Connection |
|----------------|--------|-------|-------------------|
| 1              | D+     | TX+   | M8 Pins/ color    |
| 2              | D-     | TX-   | 3 Blue            |
| 3              |        | RX+   | 4 Black           |
| 4              |        | RX-   | 1 Brown           |
| 5              | GND    | GND   | 2 White           |

## IV. Installation

The iBeamWorx software is distributed as a standard Windows installer. Execute the installer file and follow through the installation Wizard.

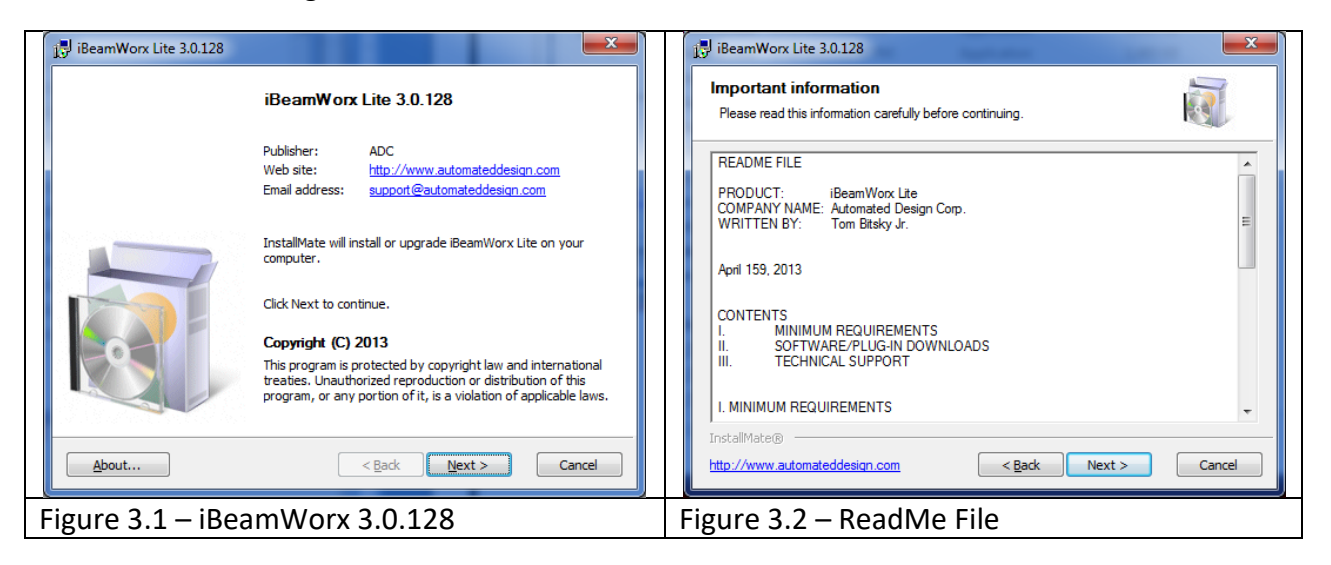

| 🛃 iBeamWorx Lite 3.0.128                                                                                                    | i BeamWorx Lite 3.0.128                                                                                                    |
|----------------------------------------------------------------------------------------------------|----------------------------------------------------------------------------------------------------|
| License agreement Please read the license agreement carefully before continuing.                                                                                                    | Installation options These options determine how the application will be installed.                                                                                                    |
| ADC STANDARD SOFTWARE LICENSE AGREEMENT         This Software License Agreement ("Agreement") is made and effective on the date of delivery by and between Automated Design Corporation ("Developer") and the buyer ("Licensee").         Developer has developed and licenses to users its software for use in operation and data collection from ADC systems, including, but not limited to. SportsLogic, Neo Automation Tookkt, NEtherCAT, Recorder, and VG02Config (the "Software").         License desires to utilize a copy of the Software.         NOW, THEREFORE, in consideration of the mutual promises set forth herein, Developer and Licensee agree as follows:         1. License.         Developer hereby grants to Licensee a perpetual, non-exclusive, limited license to use the Software in the United States of America as set forth in this Agreement.         InstallMate@         If agree to these terms and conditions <a href="mailto:Back">Back</a> Next > Cancel | BeamWorx Lite       This installs iBeamWorx Lite         Option size:       60,960 KB         Install size:       60,960 KB         Remove size:       0 KB         Disk space:       220,891,352 KB         Installation folder:       C:\Program Files (x86)\BeamWorx Lite         InstallMate(%)          < Back |
| Figure 3.3 – License Agreement                                                                                                    | Figure 3.4 – Installation Folder                                                                                                    |
|                                                                                                    | *Assess the default felder                                                                                                    |
| "You need to accept the License Agreement to proceed.                                                                                                    | *Accept the default folder                                                                                                    |

The iBeamWorx software requires Microsoft Visual C++ 2010 Redistributable Package, which is included in the installation of the iBeamWorx software.

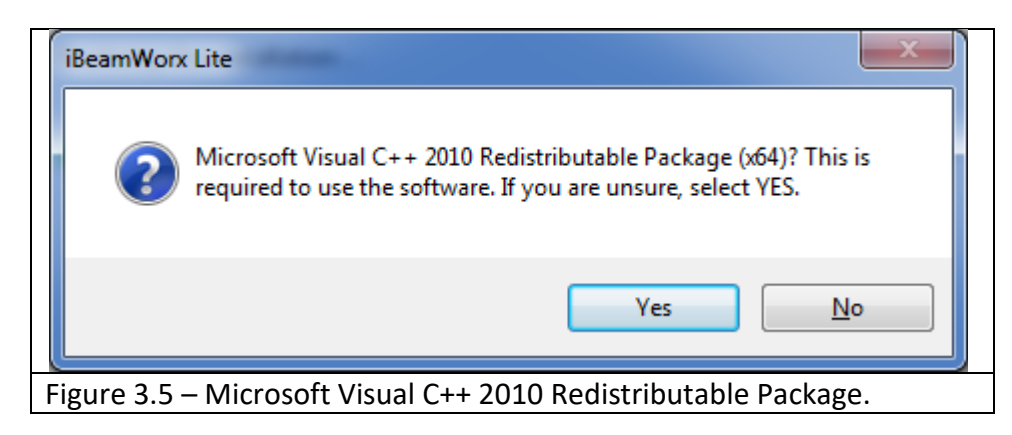

Before installation is complete, the installation software might alert of the Redistributable Setup. Click close.

| Microsoft Visual C++ 2010 x86 Redistributable Setup                                                                                                    |   |
|----------------------------------------------------------------------------------------------------|---|
| Setup has detected that this computer does not meet the requirements to install this software. The following blocking issues must be resolved before you can install Microsoft Visual C++ 2010 x86 Redistributable Setup software package. |   |
| Please resolve the following:                                                                                                    | - |
| A newer version of Microsoft Visual C++ 2010 Redistributable has been detected on the machine.                                                                                                    |   |
|                                                                                                    |   |
|                                                                                                    |   |
|                                                                                                    |   |
|                                                                                                    |   |
|                                                                                                    |   |
|                                                                                                    |   |
|                                                                                                    |   |
|                                                                                                    |   |
|                                                                                                    |   |
| Please, see the Microsoft Visual Studio website for more information.                                                                                                    |   |
|                                                                                                    |   |
|                                                                                                    |   |
| Figure 3.6                                                                                                    |   |

Finally, click Finish.

# V. iBeamWorx Software.

| Configuration                                                                 | Receiver Units |
|-------------------------------------------------------------------------------|----------------|
| Inertia                                                                       |                |
| · · · · · · · · · · · · · · · · · · ·                                         |                |
| Threaded                                                                      |                |
|                                                                               |                |
|                                                                               |                |
| Default Sensitivity Near Default Sensitivity Standard Default Sensitivity Far |                |
|                                                                               |                |
| Pulse Length (microseconds)                                                   |                |
|                                                                               |                |
| Dead Time (microseconds)                                                      |                |
|                                                                               |                |
|                                                                               |                |
| Default Time Settings                                                         |                |
|                                                                               |                |

Г

Figure 4.1 – iBeamWorx software.

If the interface is not set to the proper COM# a message will appear indicating a serial port open fail. i.e. "Failed to open serial port." This message will appear on the upper left-hand corner.

1. Before configuring, the proper COM# needs to be set according to the COM# the computer is using to communicate.

### To check the COM# on the computer.

- a. Click the **Start** button on your computer.
- b. Go to Control Panel.
- c. Click Hardware and Sound.
- d. Under "Devices and Printers", click on Device Manager.

e. Under "Ports (COM & LPT)", there should be the COM# the computer is using to communicate. I.e. **USB Serial Port (COM#)** 

#### 2. Click Configure Settings...

a. Set the COM# to the proper value.

Connection status

b. Click **Ok**3. Scanning Receivers

Ensure the iBeam Sensors are properly set up. Click Scan Receiver Units

| Configuration                                                                 | Receiver Units |
|-------------------------------------------------------------------------------|----------------|
| Inertia                                                                       |                |
| Threshold                                                                     |                |
| Default Sensitivity Near Default Sensitivity Standard Default Sensitivity Far |                |
| Pulse Length (microseconds)                                                   |                |
| Dead Time (microseconds)                                                      |                |
| Default Time Settings                                                         |                |
| Configuration settings are not stored to the iBeam Receiver until the Send    |                |

Figure 4.2 – Scanning Receivers.

A message will appear at the top left-hand corner to indicate a scan has begun. If there was an unsuccessful scan the following message will appear, "Timeout. No response from network. Check Connection." Make sure iBeam Sensors are on. The latest iBeam Sensor models need to be connected to a VelociGraph unit to turn on.

| ornguration                                                                                                    |                                          | Recei       | er Units |           |              |           |       |
|----------------------------------------------------------------------------------------------------|------------------------------------------|-------------|----------|-----------|--------------|-----------|-------|
| Inertia                                                                                                    |                                          |             | Inertia  | Threshold | Pulse Length | Dead Time | Sense |
| 0                                                                                                    |                                          | 3 1         | 4        | 129       | 458          | 4767      |       |
|                                                                                                    | 1 1                                      | 2           | 4        | 129       | 458          | 4767      |       |
| Threshold                                                                                                    |                                          | 3           | 0        | 0         | 0            | 0         |       |
|                                                                                                    |                                          | 50          |          |           |              |           |       |
|                                                                                                    |                                          |             |          |           |              |           |       |
|                                                                                                    |                                          |             |          |           |              |           |       |
| Default Sensitivity Near Default Sensitivity Standard D                                                                                                    | Jota ult Conditivity Lar                 |             |          |           |              |           |       |
|                                                                                                    | Jeradic Sensitivity rai                  | ar          |          |           |              |           |       |
| Pulse Length (microseconds)                                                                                                    | Jeraur Sensiuvity Fai                    | ar          |          |           |              |           |       |
| Pulse Length (microseconds)                                                                                                    | erault Sensitivity Fai                   | 510         |          |           |              |           |       |
| Pulse Length (microseconds)                                                                                                    |                                          | 510         |          |           |              |           |       |
| Pulse Length (microseconds)                                                                                                    |                                          | 510         |          |           |              |           |       |
| Pulse Length (microseconds)                                                                                                    |                                          | 510         |          |           |              |           |       |
| Pulse Length (microseconds)                                                                                                    |                                          | 510<br>4845 |          |           |              |           |       |
| Pulse Length (microseconds)                                                                                                    | , 4                                      | 510<br>4845 |          |           |              |           |       |
| Pulse Length (microseconds)  Dead Time (microseconds)  Dead Time (microseconds)  Default Time Settings                                                                                                    |                                          | 510<br>4845 |          |           |              |           |       |
| Pulse Length (microseconds)                                                                                                    |                                          | s10         |          |           |              |           |       |
| Pulse Length (microseconds)  Dead Time (microseconds)  Dead Time (microseconds)  Default Time Settings  Configuration settings are not stored to the iBeam Recee Configuration button is clicked and download complete | eiver until the Sen<br>tes successfully. | 510<br>4845 |          |           |              |           |       |
| Pulse Length (microseconds)                                                                                                    | eladt Selsionty fa                       | s10<br>4845 |          |           |              |           |       |

Once the iBeamWorx software successfully detects the receivers on the iBeam sensors, it will display its properties under Receiver Units. The software will keep scanning the receivers until the **Stop Scanning Receivers** is clicked.

## 4. Send Configuration.

In order to properly change the receiver's properties, the software must be scanning the receivers. It will automatically display the changes under Receiver Units.

# VI. Troubleshooting

- 1. Make sure the iBeam Sensors are properly setup. For complete instructions on how to setup iBeam Sensor units, please refer to the current iBeams user manual.
- iBeam Sensors must be connected to power to operate and communicate. If an VelociGraph is used, power is supplied via the VelociGraph. The M12 connector on the iBeam Receiver is the power/output connection. The VelociGraph unit must be turned on for communications.
- 3. The programming cable must be connected to the M8 connector on the **iBeam Receiver** and NOT the VelociGraph unit.

- 4. The correct COM# must be chosen from the Configure Settings pop-up window on the interface.
- 5. If "Failed to open serial port." message keeps appearing, click the **Default Time Settings** button and try again.

For further assistance, you may contact our technical support department in the following ways:

- Email: <a href="mailto:support@automateddesign.com">support@automateddesign.com</a>
- Phone: (630) 783-1150 USA
  - International: 00-1-630-783-1150
  - Japan: 010-1-630-783-1150